## INITIATION À L'APPLICATION GAMMA Cahier d'exercice n°3 (Produits énergétiques)

# A partir de l'énoncé n°3 sont traitées les fonctionnalités suivantes :

- ✓ *Étape 1* : intégration des données d'un DAA papier.
- ✓ *Étape 2* : émission de l'accusé de réception..

### MODALITÉS D'ACCÈS À GAMMA :

- \* adresse : <u>https://formpro.douane.gouv.fr/prodouane.asp</u>
- \* identifiant : FormGamma\_votre DI de rattachement (voir fiche)
- \* mot de passe : Form12345678!

### <u>ÉNONCÉ</u> :

Responsable du <u>service réception</u> de la société SOCIÉTÉ DE PRODUITS ÉNERGÉTIQUES France (N° accise voir fiche), vous recevez du white spirit en suspension couverts par un DAA papier émis par la société RAFFINAGE ET DISTRIBUTION 2 (voir fiche)

Marchandises concernées par ce mouvement :

- 16 000 litres de white spirit (position 27.10.11.21.00)

Votre service comptabilité vous communique les données suivantes :

- N° Référence interne : FR785545462102
- Validé le 06 décembre 2016 (entrez une date cohérente avec le jour de la formation)

N.B. : la marchandise étant conforme, vous n'avez émis aucune réserve.

### TRAVAIL À EFFECTUER :

- <u>Étape 1</u>: intégration par SOCIÉTÉ DE PRODUITS ÉNERGÉTIQUES des éléments du DAA papier dans l'application.
- Étape 2 : émission de l'accusé de reception conforme chez SOCIÉTÉ DE PRODUITS

ÉNERGÉTIQUES.

- <u>Étape 3</u> : Impression de l'accusé de reception
- <u>Étape 4</u>: consultation des différents états informatiques chez le destinataire final en cliquant sur l'onglet « vie du DAA »

### <u>Étape 1</u> : INTÉGRATION DES DONNÉES D'UN DAA PAPIER AVEC ACCEPTATION DES MARCHANDISES

Cette fonctionnalité permet aux destinataires connecté à GAMMA d'établir un certificat de réception pour un DAA émis sous forme papier par un expéditeur en national non connecté.

=> le destinataire doit intégrer les données du DAA dans GAMMA puis rédiger un accusé de reception.

A titre général, cette fonctionnalité permettra également de réintégrer dans GAMMA, les DAA qui seront établis dans le cadre de la procédure de secours.

**1** - Sélectionner l'agrément de l'opérateur SOCIÉTÉ DE PRODUITS ÉNERGÉTIQUES. Une fois sur la page d'accueil, cliquer sur « intégrer DAA papier » dans la barre de menu.

|            |                  |                  |                         |                  | 6                 | GAMMA                   |              |               |                  |                   |                       |
|------------|------------------|------------------|-------------------------|------------------|-------------------|-------------------------|--------------|---------------|------------------|-------------------|-----------------------|
| ACCUEIL    | CRÉER DAE        | MODÈLE DAE       | CONSULTER<br>DAE DÉPART | CONSULTER<br>DAE | RECHERCHER<br>DAE | GESTION<br>DAA PAPIER   | CRÉER DSA    | MODÈLE DSA    | CONSULTER<br>DSA | RECHERCHER<br>DSA | GESTION<br>DSA PAPIER |
|            |                  |                  |                         | ARRIVÉE          |                   | INTEGRER<br>DAA PAPIER  |              |               |                  |                   |                       |
|            |                  |                  |                         |                  |                   | CONSULTER<br>DAA PAPIER |              |               |                  |                   |                       |
|            |                  |                  |                         |                  |                   |                         |              |               |                  |                   | Guide Utilisateur     |
| ACCUE      | IL.              |                  |                         |                  |                   |                         |              |               |                  |                   |                       |
| FR000049W7 | 023 Société de   | produits énergét | tiques [INSEE SI        | RET N° 000200    | 124]              |                         |              |               |                  |                   |                       |
|            |                  |                  |                         |                  |                   |                         |              |               |                  |                   |                       |
|            |                  |                  |                         |                  |                   |                         |              |               |                  |                   |                       |
|            | 6                |                  |                         |                  |                   |                         |              |               |                  |                   |                       |
|            | ()               |                  |                         |                  |                   |                         |              |               |                  |                   |                       |
|            | $\mathbf{V}$     | Bienven          | iue sur la telep        | rocedure GAI     | MMA (Gestion )    | de l'Accompagi          | iement des N | louvements de | Marchandise      | s soumises a      | Accises).             |
|            | $\left( \right)$ | Veuillez         | cliquer sur ce          | lien pour cha    | nger d'agréme     | ent.                    |              |               |                  |                   |                       |

2 - Affichage du message d'avertissement ci-dessous, cliquer sur « CONTINUER »

|                       | DAA PAPI                                                                                           | ER                                                                                                    |   |
|-----------------------|----------------------------------------------------------------------------------------------------|----------------------------------------------------------------------------------------------------|---|
|                       | Attention cette fo<br>Gamma d'établir<br>forme papier par<br>Cette fonctionnal<br>couvrant des mar | nctionnalité permet aux destinataires connectés à<br>un accusé de réception pour un DAA émis sous<br>un expéditeur non connecté.<br>ité ne peut en aucun cas être utilisée pour les DAA<br>rchandises destinées à l'export. |   |
| <b>2</b>              |                                                                                                    | CONTINUER                                                                                                    |   |
| <b>3</b> – Saisir les | rubriques correspo                                                                                 | ondantes à l'intégration du DAA papier.                                                                                                    |   |
|                       |                                                                                                    | Identification du DAA                                                                                                    | ? |
| N° de référence du D  | AA papier                                                                                          | FR785545462102 22 caractères maximum                                                                                                    |   |
| Date de validation du | DAA papier                                                                                         | 06/12/2010 📰 јј/мм/адад                                                                                                    |   |
|                       |                                                                                                    | Destinataire                                                                                                    | ? |
| 4 Nº d'accises du des | stinataire                                                                                         | FR000049W7023                                                                                                    |   |
| 7 Nom                 |                                                                                                    | Société de produits énergétiques                                                                                                    |   |
| 7 Adresse             |                                                                                                    | 65 Rue La Fayette<br>75009 PARIS                                                                                                    |   |
| 13 Pays               |                                                                                                    | FRANCE                                                                                                    |   |
|                       |                                                                                                    | Evsőditour                                                                                                    |   |
| 2 Million de l'       | f Plane                                                                                            |                                                                                                    | Ľ |
| 2 Nº accises de l'exp | editeur                                                                                            | FR000000W7027                                                                                                    |   |
| 1 Nom                 |                                                                                                    | RAFFINAGE ET DISTRIE 182 caractères maximum                                                                                                    |   |
|                       |                                                                                                    | 13 N° de voie                                                                                                    |   |
| 1 Adresse             |                                                                                                    | rue des violettes                                                                                                    |   |
|                       |                                                                                                    | 75000 CP PARIS Ville                                                                                                    |   |

12 Pays

| Lieu de livraison                                              |               |            |                         |         |  |  |
|----------------------------------------------------------------|---------------|------------|-------------------------|---------|--|--|
| 7A N° d'identification de l'opérateur sur le lieu de livraison | FR0000000049  |            | Y 16 caractères maximum |         |  |  |
| 7A Nom de l'opérateur                                          | Entrepôts de  | Paris      | 182 caractères          | maximum |  |  |
|                                                                | 13            | N° de voie |                         |         |  |  |
| 7A Adresse                                                     | Rue de la tou | r des Dame | S                       | Rue     |  |  |
|                                                                | 75000         | CP PARIS   |                         | Ville   |  |  |
|                                                                |               |            |                         |         |  |  |

35 caractères maximum

FRANCE

2 Récapitulatif des articles enregistrés Tableau récapitulatif des articles N° Cat.Prod.Accises Quantité Poids net Poids brut Code prod. NC - Designation commerciale E490 : Produits repris sous les 1 codes NC 2710 11 à 2710 19 69, 27101121 : White spirit 18 000 📝 🔞 🛅 16 000 16 000 non spécifiés plus haut ETABLIR L'ACCUSÉ DE RÉCEPTION

Cliquez sur " etablir accusé de reception "

### ÉTAPE 2 : ÉMISSION DE L'ACCUSE DE RÉCEPTION

| INTEGRATION DAA PAPIER                               |                                |                        |
|------------------------------------------------------|--------------------------------|------------------------|
| FR000049W7023 Société de produits énergétiques [INSE | E SIRET N° 000200124]          |                        |
| étape 2 : Informations sur le certificat de ré       | ception                        |                        |
|                                                      |                                |                        |
|                                                      | 1= +=                          |                        |
|                                                      | Accusé de réception global     | ?                      |
| Date d'arrivée des marchandises                      | 07/12/2010 🗾 JJ/MM/AAAA        |                        |
| Conclusion générale du certificat de réception       | Réception acceptée et conforme | <b>v</b>               |
| Informations complémentaires                         |                                | 350 caractères maximum |
|                                                      |                                |                        |
|                                                      | RETOUR VALIDER                 |                        |

Après avoir rempli la rubrique « Rapport de réception globale », cliquer sur « VALIDER » au bas de la page puis confirmer l'émission

=> Affichage du message de confirmation de l'enregistrement du DAA papier dans GAMMA :

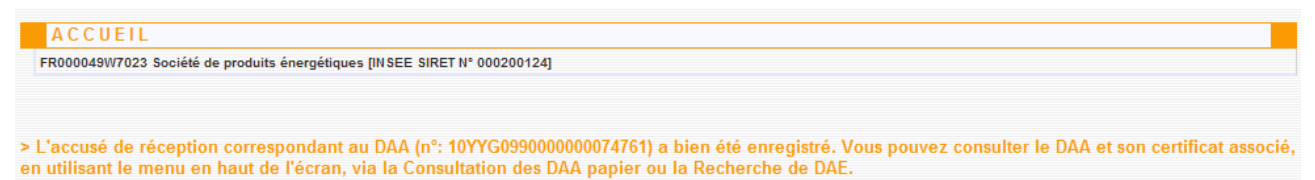

Le DAA est consultable à partir du menu « GESTION DAA PAPIER » (dans le statut « APURE »)

|            |                     |              |                        |                                         | OAPPPA                            |                       |                                |                       |                       |
|------------|---------------------|--------------|------------------------|-----------------------------------------|-----------------------------------|-----------------------|--------------------------------|-----------------------|-----------------------|
| ACCUEIL    | CRÉER DAE MO        | DDÈLE DAE    | CONSULTER<br>DAE DÉPAR | CONSULTER REC                           | HERCHER GESTION<br>DAE DAA PAPIER | CRÉER DSA MO          | DÈLE DSA CONSUL<br>DSA         | TER RECHERCHER<br>DSA | GESTION<br>DSA PAPIER |
|            |                     |              |                        | ARRIVÉE                                 | INTEGRER<br>DAA PAPIER            |                       |                                |                       |                       |
|            |                     |              |                        |                                         | CONSULTER<br>DAA PAPIER           |                       |                                |                       |                       |
| CONSU      | JLTATION D          |              | PIER                   |                                         |                                   |                       |                                |                       |                       |
| FR000049W7 | 023 Société de proc | luits énergé | tiques [INSEE          | SIRET N° 000200124]                     |                                   |                       |                                |                       |                       |
| Consultati | on dos DAA Pa       | nior         |                        |                                         |                                   |                       |                                |                       |                       |
| Consultati | UII UES DAA Fa      | piei         |                        |                                         |                                   |                       |                                |                       |                       |
|            |                     |              |                        |                                         |                                   |                       |                                |                       |                       |
|            |                     |              |                        |                                         |                                   |                       |                                |                       |                       |
|            |                     |              |                        | REFUSE                                  | APURE                             | TOUS                  |                                |                       |                       |
|            | Date                | Date         | de                     |                                         |                                   | N°                    | Nom de                         | Lieu de               |                       |
|            | d'émission          | créa         | tion                   | N° CRA                                  | N° Ref interne                    | Accises<br>expéditeur | l'expéditeur                   | livraison             |                       |
|            | 06/12/10            | 06/12/10     | ) 10Y                  | G0990000000747                          | 61 FR785545462102                 | FR000000W702          | 7 RAFFINAGE ET<br>DISTRIBUTION | FR0000000004          | 9                     |
|            | 22/10/10            | 22/10/10     | 101                    | 000000000000000000000000000000000000000 |                                   | EP000061W705          | A société raffinane            | EB000000004           | D                     |
|            | 22/10/10            | 22/10/10     | 101                    | 1909900000000000000000                  | 011100001234307000                | L 1100000100702       | 4 Societe rainnage             | 110000000004          |                       |

Cliquer sur la ligne du DAA pour en visualiser le détail : un bouton « ACCUSE DE RÉCEPTION » situé en bas de l'écran permet d'avoir accès aux données de l'accusé de reception. Vous pouvez

l'imprimer.

| CONSULTATION ACCUSE DE                         | RECEPTI                        | ON |  |  |  |  |  |
|------------------------------------------------|--------------------------------|----|--|--|--|--|--|
| Accusé de réception global                     |                                |    |  |  |  |  |  |
| Date d'arrivée des marchandises                | 07/12/2010                     |    |  |  |  |  |  |
| Conclusion générale du certificat de réception | Réception acceptée et conforme |    |  |  |  |  |  |
| Informations complémentaires                   |                                |    |  |  |  |  |  |
| ·                                              |                                |    |  |  |  |  |  |
|                                                | FERM                           | ER |  |  |  |  |  |